## Для того чтобы получить показатели рейтинга организации заходим на главную страницу НЭБ

## http://elibrary.ru/defaultx.asp

## Отображается следующая информация

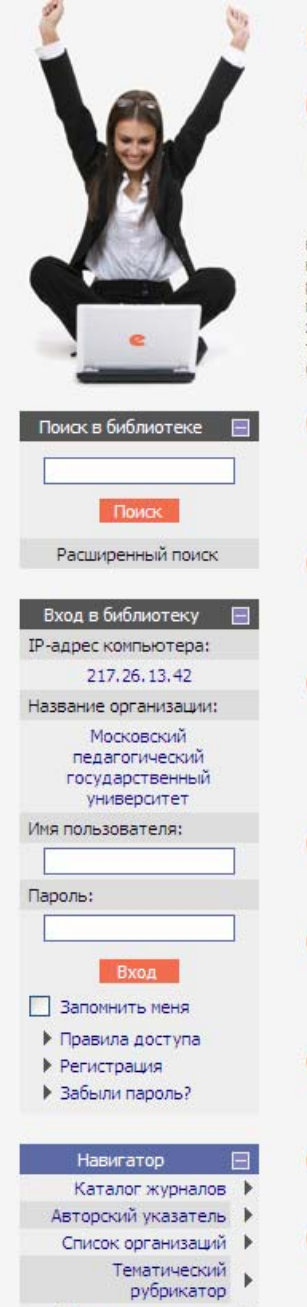

Поисковые запросы

# ELIBRARY.RU

## RUS | ENG

ДЛЯ ЧИТАТЕЛЕЙ | ДЛЯ ОРГАНИЗАЦИЙ | ДЛЯ ИЗДАТЕЛЕЙ | ДЛЯ АВТОРОВ

Научная электронная библиотека eLIBRARY.RU - это крупнейший российский информационный портал в области науки, технологии, медицины и образования, содержащий рефераты и полные тексты более 12 млн научных статей и публикаций. На платформе eLIBRARY.RU доступны электронные версии более 1700 российских научнотехнических журналов, в том числе более 700 журналов в открытом доступе.

#### КАТАЛОГ ЖУРНАЛОВ

Поиск журналов в каталоге научной периодики, содержащем более 28 тысяч наименований журналов, в том числе более 5700 российских. Просмотр списка доступных выпусков этих журналов и их оглавлений

#### АВТОРСКИЙ УКАЗАТЕЛЬ

Поиск научных публикаций с помощью авторского указателя, содержащего более 4,5 миллионов авторов, в том числе более 470 тысяч российских

## ПОЛНОТЕКСТОВЫЙ ПОИСК

Основная поисковая форма с возможностью поиска по различным параметрам в базе данных eLIBRARY.RU, содержащей более 12 миллионов научных публикаций с аннотациями, в том числе по полному тексту более 5,5 миллионов публикаций

## ТЕМАТИЧЕСКИЙ РУБРИКАТОР

Поиск журналов и публикаций по Государственному рубрикатору научно-технической информации

#### КАК ЗАКАЗАТЬ СТАТЬЮ ИЗ ЖУРНАЛА

Информация о том, как заказать отдельные статьи из российских подписных журналов, не включенных в подписку Вашей организации

## ПРЕДМЕТНЫЙ УКАЗАТЕЛЬ

Поиск публикаций по списку ключевых слов к статьям, содержащему более 3,9 млн ключевых слов и фраз

#### КАТАЛОГ КНИГ

Поиск монографий и сборников статей в каталоге книг

## НАУЧНЫЕ ИЗДАТЕЛЬСТВА

Поиск издательств по различным параметрам в базе данных, содержащей более 8 тысяч научных издательств мира, с последующим переходом на списки

### ОСНОВНЫЕ ПРОЕКТЫ

- Российский индекс научного цитирования
- Научные журналы открытого доступа
- Информационные ресурсы в области нанотехнологий
- Подписка на российские научные журналы
- Международная конференция Science Online

### НОВОСТИ БИБЛИОТЕКИ

- 08.06 Опубликованы презентации докладов SCIENCE ONLINE XIV
- 21.05 Опубликованы импакт-факторы российских журналов в РИНЦ за 2009 год
- 17.05 Опубликован список участников SCIENCE ONLINE XIV
- 17.05 Открыта фотогалерея конференции "Научный журнал в России 2010"

Другие новости

## ТЕКУЩЕЕ СОСТОЯНИЕ

| Число наименований журналов:          | 30509    |
|---------------------------------------|----------|
| Из них российских журналов:           | 6180     |
| Число журналов с полными<br>текстами: | 5967     |
| Из них российских журналов:           | 1812     |
| Из них в открытом доступе:            | 888      |
| Общее число выпусков:                 | 841950   |
| Общее число статей:                   | 13356464 |
| Общее число пристатейных<br>ссылок:   | 68870521 |
| Дата последнего обновления:           | 09.08.10 |
| Число посетителей в данный<br>момент: | 2118     |
| Общее число организаций:              | 5728     |
|                                       |          |

В меню необходимо выбрать «Регистрация» и зарегистрироваться как пользователь библиотеки (Обязательная процедура для просмотра рейтинговых показателей). Процедура аналогичная регистрации на почтовом сервере.

## Например, я зарегистрировался под именем mi1 и вошел под этим именем в НЭБ

## Появилась следующая картинка

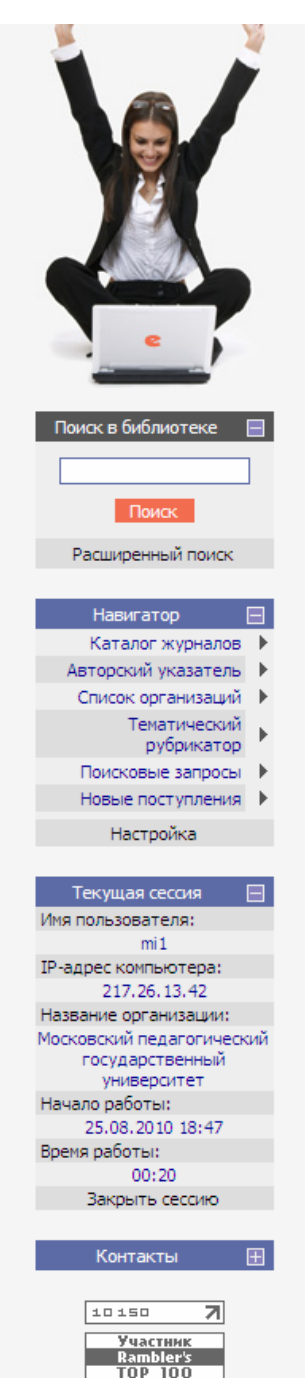

# elibrary, RU

RUS | ENG

ДЛЯ ЧИТАТЕЛЕЙ | ДЛЯ ОРГАНИЗАЦИЙ | ДЛЯ ИЗДАТЕЛЕЙ | ДЛЯ АВТОРОВ

Научная электронная библиотека eLIBRARY.RU - это крупнейший российский информационный портал в области науки, технологии, медицины и образования, содержащий рефераты и полные тексты более 12 млн научных статей и публикаций. На платформе eLIBRARY.RU доступны электронные версии более 1700 российских научнотехнических журналов, в том числе более 700 журналов в открытом доступе.

#### 🜔 ПЕРСОНАЛЬНЫЙ ПРОФИЛЬ

Ваш личный кабинет в библиотеке - работа с персональными подборками журналов, статей, история Ваших поисковых запросов, настройка панели навигатора, настройка извещений по электронной почте, внесение изменений в персональную карточку и т.д.

## 🜔 КАТАЛОГ ЖУРНАЛОВ

Поиск журналов в каталоге научной периодики, содержащем более 28 тысяч наименований журналов, в том числе более 5700 российских. Просмотр списка доступных выпусков этих журналов и их оглавлений

## О АВТОРСКИЙ УКАЗАТЕЛЬ

Поиск научных публикаций с помощью авторского указателя, содержащего более 4,5 миллионов авторов, в том числе более 470 тысяч российских

### ПОЛНОТЕКСТОВЫЙ ПОИСК

Основная поисковая форма с возможностью поиска по различным параметрам в базе данных eLIBRARY.RU, содержащей более 12 миллионов научных публикаций с аннотациями, в том числе по полному тексту более 5,5 миллионов публикаций

## 🜔 ТЕМАТИЧЕСКИЙ РУБРИКАТОР

Поиск журналов и публикаций по Государственному рубрикатору научно-технической информации

#### 🚺 КАК ЗАКАЗАТЬ СТАТЬЮ ИЗ ЖУРНАЛА

Информация о том, как заказать отдельные статьи из российских подписных журналов, не включенных в подписку Вашей организации

### 🚺 ПРЕДМЕТНЫЙ УКАЗАТЕЛЬ

Поиск публикаций по списку ключевых слов к статьям, содержащему более 3,9 млн ключевых слов и фраз

## 🜔 КАТАЛОГ КНИГ

Поиск монографий и сборников статей в каталоге книг

## ОСНОВНЫЕ ПРОЕКТЫ

- Российский индекс научного цитирования
- Научные журналы открытого доступа
- Информационные ресурсы в области нанотехнологий
- Подписка на российские научные журналы
- Международная конференция Science Online

## НОВОСТИ БИБЛИОТЕКИ

08.06 Опубликованы презентации докладов SCIENCE ONLINE XIV

- 21.05 Опубликованы импакт-факторы российских журналов в РИНЦ за 2009 год
- 17.05 Опубликован список участников SCIENCE ONLINE XIV
- 17.05 Открыта фотогалерея конференции "Научный журнал в России 2010"

Другие новости

## ТЕКУЩЕЕ СОСТОЯНИЕ

| Число наименований журналов:          | 30509    |
|---------------------------------------|----------|
| Из них российских журналов:           | 6180     |
| Число журналов с полными<br>текстами: | 5967     |
| Из них российских журналов:           | 1812     |
| Из них в открытом доступе:            | 888      |
| Общее число выпусков:                 | 841950   |
| Общее число статей:                   | 13356464 |
| Общее число пристатейных<br>ссылок:   | 68870521 |
| Дата последнего обновления:           | 09.08.10 |
| Число посетителей в данный момент:    | 2118     |
| Общее число организаций:              | 5728     |
| Из них зарегистрированных:            | 1279     |
| Число зарегистрированных              | 568751   |
|                                       |          |

В меню выбираем «Список организаций»

# В строке «Название» вводим название института «Институт информатизации образования»

| 🟠 🕐 http://elibrary.ru/org                                                        | gs.asp<br>ARY.RU - Списон | сорганиза 🗵 🔸                |                             |                 |               |               |
|-----------------------------------------------------------------------------------|---------------------------|------------------------------|-----------------------------|-----------------|---------------|---------------|
| НАУЧНАЯ ЭЛЕКТРОННАЯ<br>БИБЛИОТЕКА<br>LIBRARY.RU                                   |                           |                              |                             |                 | поиск (       | рганизаций    |
|                                                                                   | Название                  | Институт информатизации обр  | азования                    | Город           |               | *             |
| Навигатор 📃                                                                       | Регион                    |                              |                             | 💙 Страна        |               | *             |
| Начальная страница                                                                | l human un                |                              |                             |                 | ×             |               |
| Авторский указатель                                                               | число ци                  | тировании не менее           |                             | Число стат      | еи не менее   |               |
| Тематический                                                                      | Сортировка                | по названию организации 🗸    | Порядок                     | по возрастанию  | 💙 Очисти      | ть Поиск      |
| рубрикатор                                                                        |                           |                              |                             |                 |               |               |
| Новые поступления                                                                 |                           | Всего найдено организ        | аций: <b>1</b> из <b>57</b> | 28. Показано на | данной страни | це: с 1 по 1. |
| Настройка                                                                         | N₽                        | Название органи              | зации                       |                 | Город         | Статей Цит.   |
| Пастроика                                                                         | 1 Инсти                   | тут информатизации образован | ия РАО                      |                 | Москва        | 59 💼 7        |
| Текущая сессия<br>Контакты<br>Копирайт<br>Участинк<br>Ратор Тоо<br>MCil №35145329 |                           |                              |                             |                 |               |               |
| В списке появляется и                                                             | нститут «Ин               | аститут информатиз           | ации обг                    | разования Р     | AO»           |               |

Нажимаем (щелкаем мышью) на диаграмму расположенную под словом «Статей»

# Появляются такие показатели института

| Поиске в библиотеке         I           Навигатор         Показатели           Навигатор         Организация           Навигатор         Общее число публикаций организации в РИНЦ           Каталог журналов         Общее число публикаций организации в РИНЦ           Сункарное число цитирований публикаций организации в РИНЦ         59           Сункарное число цитирований публикаций организации в РИНЦ         59           Сункарное число цитирований публикаций организации в РИНЦ         59           Поисковрые запросы         1           Новые поступления         1           Насто публикаций в рейтинге российских научно-исследовательских организации         1330           Показатели за последние 5 лет (2005-2009):         Общее число публикаций в за 5 лет           Контакты         Общее число публикаций в за 5 лет         58           Число публикаций в российских журналах         0 (0,0%)           Число публикаций в российских журналах         0 (0,0%)           Число публикаций в российских журналах         0 (0,0%)           Число публикаций в российских журналах         0 (0,0%)           Число публикаций в российских журналах         0 (0,0%)           Число публикаций в российских журналах с импакт-фактором >0         58 (100,0%)           Число публикаций в жирених кавторов         0 (0,0%)                                                                                                    | HAYYHAR ЭЛЕКТРОННАЯ<br>БИБЛИОТЕКА<br>LIBRARY.RU |               | АНАЛИЗ ПУБЛИКАЦИОННОЙ АКТИВНОСТИ ОГ                                            | рганизации  |
|----------------------------------------------------------------------------------------------------|-------------------------------------------------|---------------|--------------------------------------------------------------------------------|-------------|
| Назигатор       Общие показатели:         Каталог журналов       Общее число публикаций организации в РИНЦ       59         Слисок организаций       Сумарное число цитирований публикаций организации       7         Число авторов       22         Урбикатор       1         Поисковые запросы       1         Настройка       1         Настройка       1         Поисковые запросы       1         Настройка       1         Поисковые запросы       1         Настройка       1         Поисковые запросы       1         Индекс Хирша       1         Показатели за последние 5 лет (2005-2009):       58         Сощее число публикаций в зарубежных журналах       0 (0,0%)         Число публикаций в зарубежных журналах       0 (0,0%)         Число публикаций в росойоких журналах из перечня ВАК       56 (96,6%)         Число публикаций в росойоких журналах из перечня ВАК       56 (96,6%)         Число публикаций в росойоких журналах из перечня ВАК       56 (96,6%)         Число публикаций в росойоких журналах из перечня ВАК       56 (96,6%)         Число публикаций в рисиций в журналах с иппакт-фактори >0       58 (100,0%)         Число публикаций в рисий публикаций в РИНЦ       7         Числ                                                                                                    | Поиск в библиотеке 🛛 🕀                          | Организация   | ИНСТИТУТ ИНФОРМАТИЗАЦИИ ОБРАЗОВАНИЯ РАО<br>Москва                              |             |
| Начальная страница       Общие показатели:         Каталог журналов       Общие число публикаций организации в РИНЦ       59         Слисок организаций       Суммарное число шитирований публикаций организации       7         Число авторов       22         Поисковые запрось       Индекс Хирша       1         Новые поступления       Показатели за последние 5 лет (2005-2009):       1330         Текущая сессия       Общее число публикаций за 5 лет       58         Контакты       Общее число публикаций за 5 лет       58         Контакты       Общее число публикаций в росойских журналах       0 (0,0%)         Число публикаций в росойских журналах из перечня ВАК       56 (96,6%)         Число публикаций в росойских журналах из перечня ВАК       56 (96,6%)         Число публикаций в росойских журналах из перечня ВАК       56 (96,6%)         Число публикаций в росойских журналах из перечня ВАК       56 (96,6%)         Число публикаций в росойских журналах из перечня ВАК       56 (96,6%)         Число публикаций в росойских журналах из перечня ВАК       56 (96,6%)         Число публикаций в рислий в хурналах из перечня ВАК       56 (96,6%)         Число публикаций в рислий в журналах из перечня ВАК       58 (100,0%)         Число публикаций в ририцизаций в уринара с сдугими стве с другими       2 (3,4%) <t< td=""><th>Навигатор 📃</th><td></td><td></td><td></td></t<>                                                                                                    | Навигатор 📃                                     |               |                                                                                |             |
| Каталог журналов       Общее число публикаций организации В РИНЦ       59         Список организаций       Сумврное число цитирований публикаций организации       7         тематический       убрикатор       22         Поисковые запросы       1       1         Новые поступления       1       1330         Настройка       Поисковые запросы       1         Новые поступления       1       1330         Настройка       Показатели за последние 5 лет (2005-2009):       1330         Текущая сессия       Общее число публикаций за 5 лет       58         Контакты       Общее число публикаций в рассийских журналах       0 (0,0%)         Число публикаций в российских журналах       0 (0,0%)         Число публикаций в орссийских журналах       58 (100,0%)         Число публикаций в российских журналах       0 (0,0%)         Число публикаций в российских журналах       0 (0,0%)         Число публикаций в российских журналах из перечия ВАК       56 (96,6%)         Число публикаций в российских журналах       0 (0,0%)         Число публикаций в российских журналах с импакт-фактором >0       58 (100,0%)         Число публикаций, проштированных хотя бы один раз       6 (10,3%)         Число публикаций, выполненных в сотрудничестве с другими       2 (3,4%)                                                                                                    | Начальная страница 🕨                            | Общие показа  | тели:                                                                          |             |
| Сункарований публикаций организации 7<br>Число авторов 22<br>Индекс Хирша 1<br>Позиция в рейтинге российских научно-исследовательских организаций 1330<br>Настройка<br>Настройка<br>Сонтакты Сонтакты Собщее число публикаций за 5 лет 58<br>Число публикаций в зарубежных журналах 0 (0,0%)<br>Число публикаций в российских журналах из перечня ВАК 56 (96,6%)<br>Число публикаций в российских журналах из перечня ВАК 56 (96,6%)<br>Число публикаций в российских журналах из перечня ВАК 56 (96,6%)<br>Число публикаций в российских журналах из перечня ВАК 56 (96,6%)<br>Число публикаций в российских журналах из перечня ВАК 56 (96,6%)<br>Число публикаций в российских журналах из перечня ВАК 56 (96,6%)<br>Число публикаций в российских журналах из перечня ВАК 56 (96,6%)<br>Число публикаций в российских журналах из перечня ВАК 56 (96,6%)<br>Число публикаций в российских журналах из перечня ВАК 56 (96,6%)<br>Число публикаций в российских журналах из перечня ВАК 56 (96,6%)<br>Число публикаций в российских журналах из перечня ВАК 56 (96,6%)<br>Число публикаций в российских журналах из перечня ВАК 56 (96,6%)<br>Число публикаций в российских журналах из перечня ВАК 56 (96,6%)<br>Число публикаций в ригницированных хотя бы один раз 6 (10,3%)<br>Число публикаций в журналах с инпакт-фактором >0 58 (100,0%)<br>Число публикаций в ринцц - 7<br>Число цитирований в РИНЦ +SCOPUS 7<br>Средневзеещенный инпакт-фактор журналов, в которых были 0,105                                                                                                    | Авторский указатель                             |               | Общее число публикаций организации в РИНЦ                                      | 59          |
| Тенатический<br>рубрикатор<br>Поисковые запросы       22         Индекс Хирша       1         Новые поступления       1         Настройка       1         Поисковые запросы       1         Настройка       1         Поисковые запросы       1         Настройка       1         Позиция в рейтинге российских научно-исследовательских организаций       1330         Показатели за последние 5 лет (2005-2009):       1         Контакты       Общее число публикаций за 5 лет       58         Число публикаций в российских журналах       0 (0,0%)         Число публикаций в российских журналах       0 (0,0%)         Число публикаций в российских журналах       0 (0,0%)         Число публикаций в российских журналах из перечня ВАК       56 (96,6%)         Число публикаций в российских журналах из перечня ВАК       56 (96,6%)         Число публикаций в российских журналах из перечня ВАК       58 (100,0%)         Число публикаций в российских курналах с импакт-фактором >0       58 (100,0%)         Число публикаций в российских преводных журналах       0 (0,0%)         Число публикаций в российских преводных журналах       0 (0,0%)         Число публикаций в российских преводных журналах       0 (0,0%)         Число публикацияни       2 (3,4%)                                                                                                    | Список организаций 🕨                            |               | Суммарное число цитирований публикаций организации                             | 7           |
| Поисковые запросы       1         Новые поступления       1         Настройка       Позиция в рейтинге росойских научно-исследовательских организаций       1330         Настройка       Показатели за последние 5 лет (2005-2009):       58         Контакты       С       Общее число публикаций в зарубежных журналах       0 (0,0%)         Число публикаций в зарубежных журналах       0 (0,0%)       Число публикаций в росойских журналах       58 (100,0%)         Копирайт       Общее число публикаций в росойских журналах       0 (0,0%)       Число публикаций в росойских журналах       58 (100,0%)         Число публикаций в росойских журналах       0 (0,0%)       Число публикаций в росойских журналах       0 (0,0%)         Число публикаций в росойских тереводных журналах       0 (0,0%)       Число публикаций в курналах с импакт фактор >0       58 (100,0%)         Число публикаций, выполненных в сотрудничестве с другими       2 (3,4%)       Число публикаций в РИНЦ       7         Число публикаций в РИНЦ       7       Число авторов       21       Число авторов       21         Число авторов       1       7       Число авторов       7       Средневзевшенный илипакт фактор журналов, в которых были       0,105                                                                                                    | Тематический                                    |               | Число авторов                                                                  | 22          |
| Новые поступления ►       Позиция в рейтинге российских научно-исследовательских организаций       1330         Настройка       Позиция в рейтинге российских научно-исследовательских организаций       1330         Показатели за последние 5 лет (2005-2009):       Показатели за последние 5 лет (2005-2009):       58         Контакты       Э       Общее число публикаций вз 5 лет       58         Контакты       Э       Число публикаций в зарубежных журналах       0 (0,0%)         Число публикаций в российских журналах       0 (0,0%)       Число публикаций в российских журналах       0 (0,0%)         Число публикаций в российских переодных журналах       0 (0,0%)       Число публикаций в российских переодных журналах       0 (0,0%)         Число публикаций в российских переодных журналах       0 (0,0%)       Число публикаций, прошитированных хотя бы один раз       6 (10,3%)         Число публикаций, рыполненных в сотрудничестве с другими организациями       2 (3,4%)       Число публикаций с участием зарубежных авторов       0 (0,0%)         Число публикаций в РИНЦ       7       Число публикаций в РИНЦ       7       Число публикаций в РИНЦ       7         Число публикаций в РИНЦ       7       Число публикаций в РИНЦ       7       С       С         Число публикаций в РИНЦ       7       Число публикаций в РИНЦ       7       С       С       С       <                                                                                                    | Поисковые запросы                               |               | Индекс Хирша                                                                   | 1           |
| Настройка Показатели за последние 5 лет (2005-2009):  Текущая сессия  Контакты С Общее число публикащий в 3арубежных журналах О (0,0%) Число публикащий в зарубежных журналах С (0,0%) Число публикащий в российских журналах О (0,0%) Число публикащий в российских журналах О (0,0%) Число публикащий в российских журналах О (0,0%) Число публикащий в российских хурналах О (0,0%) Число публикащий в российских тереводных журналах О (0,0%) Число публикащий в журналах С импакт-фактором >0 С (0,0%) Число публикащий, выполненных в сотрудничестве с другими С (3,4%) Число публикащий в РИНЦ 7 Число щитирований в РИНЦ 7 Число щитирований в РИНЦ 7 Средневззещенный импакт-фактор журналов, в которых были 0,105                                                                                                    | Новые поступления 🕨                             |               | Позиция в рейтинге российских научно-исследовательских организаций             | 1330        |
| Текущая сессия       Общее число публикаций за 5 лет       58         Контакты       Общее число публикаций в зарубежных журналах       0 (0,0%)         Копирайт       Число публикаций в российских журналах       58 (100,0%)         Число публикаций в российских журналах       56 (96,6%)         Число публикаций в российских журналах из перечня ВАК       56 (96,6%)         Число публикаций в российских журналах       0 (0,0%)         Число публикаций в российских журналах       0 (0,0%)         Число публикаций в российских тереводных журналах       0 (0,0%)         Число публикаций, вросийских переводных журналах       0 (0,0%)         Число публикаций, процитированных хотя бы один раз       6 (10,3%)         Число публикаций, выполненных в сотрудничестве с другими       2 (3,4%)         Число публикаций с участием зарубежных авторов       0 (0,0%)         Число авторов       21         Число цитирований в РИНЦ       7         Число цитирований в РИНЦ +SCOPUS       7         Средневзвещенных игакт-фактор журналов, в которых были       0,105                                                                                                    | Настройка                                       |               |                                                                                |             |
| Текущая сессия       Image: State State St |                                                 | Показатели за | последние 5 лет (2005-2009):                                                   |             |
| Контакты         Число публикаций в зарубежных журналах         0 (0,0%)           Копирайт         Число публикаций в российских журналах из перечня ВАК         58 (100,0%)           число публикаций в российских журналах из перечня ВАК         56 (96,6%)           число публикаций в российских журналах из перечня ВАК         56 (96,6%)           число публикаций в российских журналах из перечня ВАК         56 (96,6%)           число публикаций в российских переводных журналах         0 (0,0%)           Число публикаций в российских переводных журналах         0 (0,0%)           Число публикаций в российских в сотрудничастве с другими         58 (100,0%)           Число публикаций, прошитированных хотя бы один раз         6 (10,3%)           Число публикаций с участием зарубежных авторов         0 (0,0%)           Число цитирований в РИНЦ         7           Число цитирований в РИНЦ +SCOPUS         7           Средневзвеченный импакт-фактор журналов, в которых были         0,105                                                                                                    | Текущая сессия 🛛 🕀                              |               | Общее число публикаций за 5 лет                                                | 58          |
| Контакты       Н       Число публикаций в российских журналах       58 (100,0%)         Копирайт       Число публикаций в российских журналах из перечня ВАК       56 (96,6%)         Число публикаций в российских курналах       0 (0,0%)         Число публикаций в российских курналах       0 (0,0%)         Число публикаций в российских переводных журналах       0 (0,0%)         Число публикаций в фосийских переводных журналах       0 (0,0%)         Участник       Число публикаций, прошитированных хотя бы один раз       6 (10,3%)         Число публикаций, прошитированных хотя бы один раз       0 (0,0%)         Число публикаций с участием зарубежных авторов       0 (0,0%)         Число цитирований в РИНЦ       7         Число цитирований в РИНЦ +SCOPUS       7         Средневзвешенный импакт-фактор журналов, в которых были       0,105                                                                                                    |                                                 |               | Число публикаций в зарубежных журналах                                         | 0 (0,0%)    |
| Копирайт         Число публикаций в российских журналах из перечня ВАК         56 (96,6%)           число публикаций в российских переводных журналах         0 (0,0%)           число публикаций в российских переводных журналах         0 (0,0%)           Число публикаций в журналах с импакт-фактором >0         58 (100,0%)           Число публикаций, прошитированных хотя бы один раз         6 (10,3%)           Число публикаций, выполненных в сотрудничестве с другими организациями         2 (3,4%)           Число публикаций с участием зарубежных авторов         0 (0,0%)           Число цитирований в РИНЦ         7           Число цитирований в РИНЦ +SCOPUS         7           Средневзвеченный импакт-фактор журналов, в которых были         0,105                                                                                                    | Контакты 🛨                                      |               | Число публикаций в российских журналах                                         | 58 (100,0%) |
| Число публикаций в российских переводных журналах         0 (0,0%)           Число публикаций в журналах с импакт-фактором >0         58 (100,0%)           Число публикаций, процитированных хотя бы один раз         6 (10,3%)           Число публикаций, процитированных хотя бы один раз         6 (10,3%)           Число публикаций, выполненных в сотрудничестве с другими организациями         2 (3,4%)           Число публикаций с участием зарубежных авторов         0 (0,0%)           Число публикаций с участием зарубежных авторов         0 (0,0%)           Число публикаций в РИНЦ +SCOPUS         7           Число цитирований в РИНЦ +SCOPUS         7           Средневзвешенный импакт-фактор журналов, в которых были         0,105                                                                                                    | Копирайт 🖽                                      |               | Число публикаций в российских журналах из перечня ВАК                          | 56 (96,6%)  |
| Число публикаций в журналах с импакт-фактором >0         58 (100,0%)           Участник<br>Ramblers<br>TOP 100         Число публикаций, процитированных хотя бы один раз         6 (10,3%)           МССЦ Г \$5143938         Число публикаций, выполненных в сотрудничестве с другими<br>организациями         2 (3,4%)           Число публикаций с участием зарубежных авторов         0 (0,0%)           Число цитирований в РИНЦ         7           Число цитирований в РИНЦ +SCOPUS         7           Средневзвешенный импакт-фактор журналов, в которых были         0,105                                                                                                    |                                                 |               | Число публикаций в российских переводных журналах                              | 0 (0,0%)    |
| Участник<br>Ramblers         Число публикаций, процитированных хотя бы один раз         6 (10,3%)           MCIL /Vss143936         Число публикаций, выполненных в сотрудничестве с другими<br>организациями         2 (3,4%)           Число публикаций с участием зарубежных авторов         0 (0,0%)           Число авторов         21           Число цитирований в РИНЦ         7           Число цитирований в РИНЦ +SCOPUS         7           Средневзвешенный импакт -фактор журналов, в которых были         0,105                                                                                                    | 10019 7                                         |               | Число публикаций в журналах с импакт-фактором >0                               | 58 (100,0%) |
| ТОР 100         Число публикаций, выполненных в сотрудничестве с другими         2 (3,4%)           Организациями         Число публикаций с участием зарубежных авторов         0 (0,0%)           Число публикаций с участием зарубежных авторов         0 (0,0%)           Число авторов         21           Число цитирований в РИНЦ         7           Число цитирований в РИНЦ +SCOPUS         7           Средневзвешенный импакт-фактор журналов, в которых были         0,105                                                                                                    | Участник<br>Rambler's                           |               | Число публикаций, процитированных хотя бы один раз                             | 6 (10,3%)   |
| Число публикаций с участием зарубежных авторов       0 (0,0%)         Число авторов       21         Число цитирований в РИНЦ       7         Число цитирований в РИНЦ +SCOPUS       7         Средневзвешенный импакт -фактор журналов, в которых были       0,105                                                                                                    | TOP 100<br>MOIL (135143938                      |               | Число публикаций, выполненных в сотрудничестве с другими<br>организациями      | 2 (3,4%)    |
| Число авторов       21         Число цитирований в РИНЦ       7         Число цитирований в РИНЦ +SCOPUS       7         Средневзвешенный импакт -фактор журналов, в которых были       0,105                                                                                                    |                                                 |               | Число публикаций с участием зарубежных авторов                                 | 0 (0,0%)    |
| Число цитирований в РИНЦ         7           Число цитирований в РИНЦ+SCOPUS         7           Средневзвешенный импакт-фактор журналов, в которых были         0,105                                                                                                    |                                                 |               | Число авторов                                                                  | 21          |
| Число цитирований в РИНЦ +SCOPUS         7           Средневзвешенный импакт-фактор журналов, в которых были         0,105                                                                                                    |                                                 |               | Число цитирований в РИНЦ                                                       | 7           |
| Средневзвешенный импакт-фактор журналов, в которых были 0,105                                                                                                    |                                                 |               | Число цитирований в РИНЦ +SCOPUS                                               | 7           |
| опуоликованы статьи                                                                                                    |                                                 |               | Средневзвешенный импакт-фактор журналов, в которых были<br>опубликованы статьи | 0,105       |
| Среднее число публикаций в расчете на одного автора 2,76                                                                                                    |                                                 |               | Среднее число публикаций в расчете на одного автора                            | 2,76        |
| Среднее число цитирований в расчете на одну публикацию 0,12                                                                                                    |                                                 |               | Среднее число цитирований в расчете на одну публикацию                         | 0,12        |
| Число самощитирований (из публикаций этой же организации) 4 (57,1%)                                                                                                    |                                                 |               | Число самоцитирований (из публикаций этой же организации)                      | 4 (57,1%)   |
| Статистические отчеты:                                                                                                    |                                                 | Статистически | 16 ОТЧЕТЫ:                                                                     |             |
| Тематика публикаций организации по рубрикатору                                                                                                    |                                                 |               | Тематика публикаций организации по рубрикатору                                 | <u>6</u>    |
| Тематика публикаций организации по ключевым словам                                                                                                    |                                                 |               | Тематика публикаций организации по ключевым словам                             | - <b>6</b>  |
| Журналы, в которых опубликованы статьи организации                                                                                                    |                                                 |               | Журналы, в которых опубликованы статьи организации                             | - <b>6</b>  |
| Организации, совместно с которыми выполнялись работы                                                                                                    |                                                 |               | Организации, совместно с которыми выполнялись работы                           | 6 B         |
| Авторы и соавторы публикаций                                                                                                    |                                                 |               | Авторы и соавторы публикаций                                                   |             |
| Распределение публикаций по годам                                                                                                    |                                                 |               | Распределение публикаций по годам                                              |             |
| Распределение публикаций по числу соавторов                                                                                                    |                                                 |               | Распределение публикаций по числу соавторов                                    |             |
| Распределение публикаций по числу цитирований                                                                                                    |                                                 |               | Распределение публикаций по числу цитирований                                  |             |

Если выбрать показатель

«Позиция в рейтинге российских научно-исследовательских организаций»,

то появится следующий список

|                                               | and the | РЕЙТИНГ РОССИЙСКИХ НА                                                                                                    | учно-и            | ССЛЕДОВА   | АТЕЛЬСКИ    | ОРГАНИ    | ЗАЦИЙ       | Возможные       | действия       |
|-----------------------------------------------|---------|----------------------------------------------------------------------------------------------------|-------------------|------------|-------------|-----------|-------------|-----------------|----------------|
|                                               | 11.2    |                                                                                                    |                   |            |             |           |             | 🜔 Следующая с   | граница        |
| иск в библиотеке  🕀                           |         | Рейтинг рассчитывается по публикация                                                                                                    | м орган           | изации за  | последние   | 5 лет (   | 2005-2009). | 🜔 Предыдущяя    | страница       |
| Навигатор 📃                                   |         | автором в качестве места выполнения раб                                                                                                    | 1, если з<br>оты. | та организ | зация в явн | ом виде у | казывается  | О Список органи | เรลแผลั        |
| Начальная страница 🕨                          |         |                                                                                                    |                   |            |             |           |             | О Сравнение би  | блиометрически |
| Каталог журналов 🕨                            | N₽      | Название организации                                                                                                    | Публ.             | Цитир.     | Сред. ИФ    | Н-индекс  | Сводный     | показателей с   | рганизаций     |
| Авторский указатель 🕨<br>Список организаций 🕨 | 1321    | Ингушский государственный университет<br>(Орджоникидзевская)                                                                                 | 67                | 1          | 0,079       | 1         | 1325        |                 |                |
| Тематический<br>рубрикатор                    | 1322    | Всероссийский научно-исследовательский<br>конъюнктурный институт <i>(Москва)</i>                                                             | 75                | 5          | 0,028       | 1         | 1326        |                 |                |
| Поисковые запросы                             | 1323    | Юридический институт (Санкт-Петербург)                                                                                                    | 85                | 1          | 0,035       | 1         | 1327        |                 |                |
| Новые поступления Настройка                   | 1324    | Институт непрерывного педагогического<br>образования (Набережные Челны)                                                                      | 81                | 2          | 0,001       | 1         | 1328        |                 |                |
|                                               | 1325    | Институт социально-экономических исследований<br>Дагестанского НЦ РАН <i>(Махачкала)</i>                                                     | 75                | 5          | 0,045       | 1         | 1329        |                 |                |
| текущая сессия 📺                              | 1326    | Институт информатизации образования РАО<br>(Москва)                                                                                          | 58                | 7          | 0,105       | 1         | 1330        |                 |                |
| Контакты 🕀                                    | 1327    | Волгоградский институт экономики, социологии и права (Волгогоад)                                                                             | 61                | 5          | 0,061       | 1         | 1331        |                 |                |
| Копирайт 🕀                                    | 1328    | Дальневосточный юридический институт<br>Министерства внутренних дед РФ (Хабаровск)                                                           | 66                | 1          | 0,110       | 1         | 1332        |                 |                |
| 10043 7                                       | 1329    | Обнинское научно-производственное                                                                                                    | 52                | 4          | 0,134       | 2         | 1333        |                 |                |
| Rambler's<br>TOP 100                          | 1330    | Нижегородская правовая академия (Нижний<br>Навгород                                                                                          | 64                | 2          | 0,100       | 1         | 1334        |                 |                |
| MOIL 135144018                                | 1331    | ны пональный институт Бизнеса (Москеа)                                                                                                    | 67                | 4          | 0.061       | 1         | 1335        |                 |                |
|                                               | 1337    | Казанский намински угоналоса (лосков)                                                                                                    | 50                | 6          | 0 131       | -         | 1336        |                 |                |
|                                               | 1333    | Казанский научной центр FAIT ( <i>Казаноу</i><br>Всероссийский научно-исследовательский                                                      | 55                | 9          | 0,077       | 1         | 1337        |                 |                |
|                                               |         | Наминонисствеловательский и проектно-                                                                                                    |                   |            |             |           |             |                 |                |
|                                               | 1334    | паунно числедова пельский и проек но-<br>конструкторский институт геофизических<br>исследований геологоразведочных скважин<br>(Октябрьскомй) | 55                | 7          | 0,024       | 2         | 1338        |                 |                |
|                                               | 1335    | Калининградский юридический институт МВД<br>России <i>(Калининград)</i>                                                                      | 79                | 1          | 0,030       | 1         | 1339        |                 |                |
|                                               | 1336    | Санкт-Петербургская государственная академия<br>ветеринарной медицины (Санкт-Петербург)                                                      | 54                | 8          | 0,071       | 1         | 1340        |                 |                |
|                                               | 1337    | Нижегородский научно-исследовательский<br>институт травматологии и ортопедии ( <i>Нижния</i><br><i>Новгород</i> )                            | 55                | 7          | 0,115       | 1         | 1341        |                 |                |
|                                               | 1338    | Институт Африки РАН <i>(Москва)</i>                                                                                                    | 60                | 4          | 0,132       | 1         | 1342        |                 |                |
|                                               | 1339    | Московская академия экономики и права (Москва)                                                                                               | 67                | 6          | 0,052       | 1         | 1343        |                 |                |
|                                               | 1340    | Волжский университет им. В.Н. Татищева                                                                                                    | 58                | 5          | 0,076       | 1         | 1344        |                 |                |

Это рейтинг на 25.08.2010. Без учета сборников «Ученые записки ИИО РАО» и монографий.